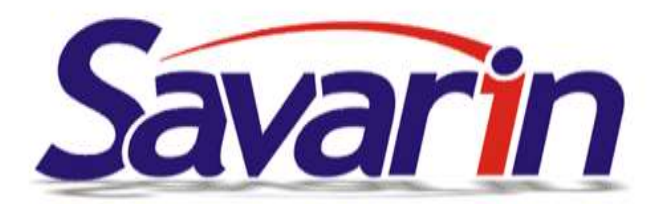

# Savarin – nové verze Pokladny + Skladu 5.0.29

Vážení uživatelé pokladního a skladového software Savarin,

připravili jsme pro Vás nové verze programů 5.0.29. Obsahují celou řadu vylepšení, a v tomto e-mailu bychom Vás rádi seznámili s nejdůležitějšími a nejzajímavějšími z nich. Jako obvykle, zákazníci s uzavřenou servisní nebo nájemní smlouvou obdrží odkazy ke stažení + aktivační klíče automaticky e-mailem. Uživatelé bez smluvního vztahu s námi si mohou upgrade objednat za ceny již od 720 Kč/program, a to výhodnou formou předplatného aktualizací na rok 2017 (uvedená cena vychází z 1 licence Pokladny nebo Skladu, pro kterou byl pořízen tzv. *"Jednorázový balíček EET"*, tzn. upgrade na EET s garancí aktualizací do konce března 2017). Pro konkrétní cenovou nabídku na Vaši instalaci (zohledňující mj. počet pokladních míst) prosím kontaktujte <u>Obchod@ComInn.cz</u> nebo tel. 577 925 145.

Těm z Vás, kteří od nás v rámci smlouvy dostávají pravidelné odkazy ke stažení nových verzí, doporučujeme si tyto aktualizace opravdu stahovat a instalovat! Zjistili jsme, že někteří z Vás si doposud nenainstalovali verze z června či dokonce března. Připravují se tím o spoustu zajímavých možností. Například březnová verze Pokladny Savarin přinesla sadu úprav k šetření drahého papíru v účtenkových tiskárnách (efektivním zkrácením délky tištěných účtenek při zachování všech nutných tištěných informací). Je-li pro Vás instalace komplikovaná, rádi Vám pomůžeme – cena za instalaci prostřednictvím vzdálené správy přes Internet se Vám např. na úspoře papíru rychle vrátí!

Pokud s námi smluvní vztah garantující automatické zasílání nových verzí uzavřen nemáte, můžete novinky v software Savarin získat buďto již zmíněným pořízením předplatného aktualizací r. 2017 nebo uzavřením servisní smlouvy, která Vám mimo automatického nároku na upgrade zajišťuje dále servisní podporu 24x7 a zvýhodněnou cenu servisních prací.

## Pokladna Savarin – novinky ve ver. 5.0.29

## Statistiky dat odeslaných do EET

Na základě přání a požadavků zákazníků/uživatelů byly přidány nové sestavy 801, 811, 812, 814, 815 a 823 obsahující pouze účetní data, která podléhají odeslání do EET (tj. bez tzv. *"dodání zboží",* které zatím EET dočasně nepodléhá, a dalších plateb mimo EET, např. podklad k fakturaci, převod na hotelový účet, interní evidence…). Jedná se o základní sestavy, které Vám umožní zkontrolovat si DPH, prodaný sortiment a strukturu plateb, a to pouze z účtenek podléhajících EET:

- 801 Příjmy podle plateb (ZoET), obdoba 101
- 811 Rozpis DPH (ZoET), obdoba 201
- 812 Rozpis DPH podle plateb (ZoET), obdoba 202
- 814 Rozpis DPH podle obj. míst (ZoET), obdoba 204
- 815 Rozpis DPH podle OM a plateb (ZoET), obdoba 205
- 823 Prod. sortiment podle obj. míst (ZoET), obdoba 303

Tyto sestavy neobsahují veškeré na Pokladně uskutečněné tržby, a tedy jsou určeny výhradně pro vyčíslení tržeb zaslaných do EET.

#### Hlášení "Probíhá údržba databáze, počkejte, prosím"

Určité databázové operace vyžadují, aby k databázi byl přihlášen pouze jediný uživatel. Tyto operace se spouštějí po startu programu, a pokud je k databázi přihlášeno více uživatelů, zobrazí se okno **Přihlášení uživatelé**. Dosud toto okno zůstalo viditelné, dokud jej uživatel ručně nezavřel. Po celou dobu, kdy okno bylo viditelné, uživatelé na dalších počítačích nemohli spustit program, protože se jim zobrazila hláška *"Probíhá údržba databáze, počkejte, prosím"*. Nyní se okno **Přihlášení uživatelé** zavře automaticky samo po 30 sekundách, pokud uživatel v okně nestiskne některé tlačítko. Nebudou tak blokováni v práci další uživatelé. Databázová operace při automatickém zavření okna neproběhne a bude opět vyžadovaná při dalším spuštění programu. Před aktualizací programu se okno nebude samo zavírat, aktualizace musí proběhnout.

#### Další nejdůležitější novinky od počátku r. 2017

#### Paleta tlačítek

Až doposud jste byli zvyklí, že markované položky mohla obsluha vybírat buďto ze seznamů položek zobrazených pod jednotlivými rastrovými tlačítky nebo z přímých rychlých odkazů na PLU – tlačítek na pracovní ploše Pokladny. Někteří z Vás se na nás obrátili s námětem, že občas by se jim hodila i možnost vytvořit si něco jako složku (podnabídku), chovající se podobně jako rastrové tlačítko, ale obsahující Vámi vytvořený výběr položek Ceníku z různých Rastrů. Příkladem budiž např. tlačítko *"Svatomartinské hody"*, po jehož stisknutí by se nabídly položky sortimentu vztahující se k dané (gastro)akci – např. husy, knedlíky, víno, tedy položky nutně (už kvůli rozdílným sazbám DPH) spadající do různých Rastrů. Řešením je nová funkce Paleta tlačítek, která umožňuje si právě takovéto složky (podnabídky) volně vytvářet. Může to vypadat např. takto:

🚇 Pokladna SAVARIN, Cominn s.r.o., 15.06.2017, Účetní datum : čt 15.06.2017, Přihlášený uživatel : SPR - Správce 👘

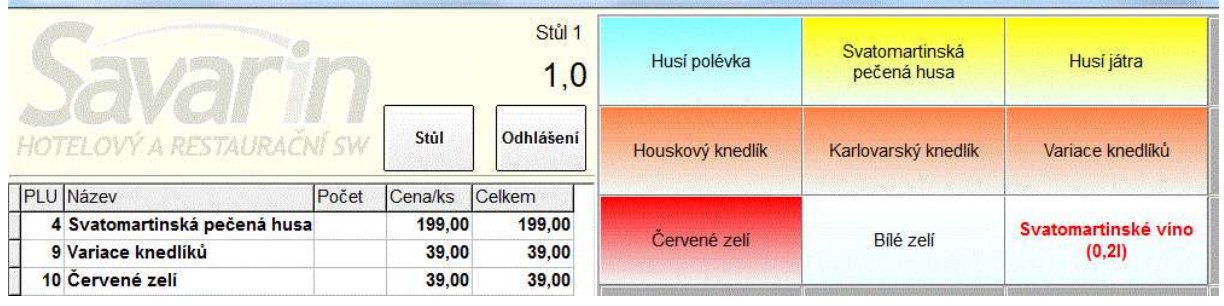

Do **Definice tlačítek** byl přidán nový **Typ tlačítka** *"86 - Paleta tlačítek"*. Paletu tlačítek tvoří libovolně vybraná a seskládaná tlačítka s typem *"21 - tlačítko se zadaným PLU"*, tj. přímé volby položek sortimentu. Každá paleta tlačítek může přitom mít jiný počet řádků a sloupců, nezávisle na základním okně tlačítek. Tlačítkům lze nastavit barvy, písma a obrázky stejně jako v základním okně. Paletu sestavíte po stisku tlačítka **Nastavit** v rámečku **Nastavení tlačítka**. V okně Nastavení palety zvolíte počet šádků a sloupců lze dodatečně libovolně měnit. Poslední dvě tlačítka vpravo dole jsou ovládací (**Přidržet** a **Zpět**) a nelze je smazat ani jim změnit funkce. Po výběru některého tlačítka typu "21" se toto orámuje a ukáže se rámeček **Nastavení tlačítka**, kde všechny prvky fungují stejně jako v základním okně. Po dokončení změn celou paletu uložíte do databáze stiskem tlačítka **Uložit**. U nové palety lze ještě nastavit její číslo v rozsahu 1 až 99 a její **Název**. Tlačítkem **Otevřít** se nabídnou k otevření všechny existující palety zapsané v databázi a je možno načíst vybranou paletu a použít ji pro právě upravované tlačítko (palety) základního okna. Tlačítkem **Znovu načíst** ! načtete stav tlačítek naposledy zapsaný do databáze (= lze se vrátit k předchozímu stavu), **Vložit historii** umožňuje načíst

|                                                                                    | citka <u>N</u> astav                                                            | vení Nápověda                                                                               |                                               |                                                                                                    |                                                          |                                                                                                    |                                                           |  |
|------------------------------------------------------------------------------------|---------------------------------------------------------------------------------|---------------------------------------------------------------------------------------------|-----------------------------------------------|----------------------------------------------------------------------------------------------------|----------------------------------------------------------|----------------------------------------------------------------------------------------------------|-----------------------------------------------------------|--|
| <br><u>O</u> tevřít                                                                | Uložit                                                                          | ත<br>Znovu načíst !                                                                         | Všechna nové S                                | ×<br>mazat vše                                                                                                    | Nealko                                                   |                                                                                                    | Pivo 10°                                                  |  |
| Sloupců                                                                            | 7 +1                                                                            | -1 Řádků                                                                                    | 14 + <b>1</b> - <b>1</b>                      | 98 tlačítek                                                                                                    |                                                          |                                                                                                    |                                                           |  |
| Příjemce                                                                           |                                                                                 |                                                                                             |                                               |                                                                                                    | Alkohol                                                  | Sv                                                                                                    | atomartinské                                              |  |
| Výchozí<br>tločítko v                                                              | Nastavit p                                                                      | ro aktuální pokladn                                                                         | u Nastavit pro                                | o jinou                                                                                                    |                                                          | 1                                                                                                    | nouy                                                      |  |
| Prodeji                                                                            | 1.                                                                              | - Restaurace"                                                                               | pokladnu                                      | F                                                                                                    | Teplé                                                    | Sorti                                                                                                    | Sortiment se zadaným                                      |  |
| - Nastavení tla                                                                    | ačítka                                                                          |                                                                                             |                                               | a                                                                                                    | lkoholické                                               | 301                                                                                                    | PLU                                                       |  |
| <u>T</u> yp tlačítka                                                               | 86, Pale                                                                        | eta tlačítek 🌖 🚄                                                                            |                                               | <u> </u>                                                                                                    | nápoje                                                   |                                                                                                    |                                                           |  |
|                                                                                    | e tlačitka PA2_0 Nastavit                                                       |                                                                                             |                                               | A REAL PROPERTY AND A REAL PROPERTY AND A REAL |                                                          | CALCULATION OF THE OWNER OF THE OWNER OWNER OF THE OWNER OWNER OWNER OWNER OWNER OWNER OWNER OWNER OWNER OWNER OWNER OWNER OWNER OWNER OWNER OWNER OWNER OWNER OWNER OWNER OWNER OWNER OWNER OWNER OWNER OWNER OWNER OWNE |                                                           |  |
| Funkce tlačít                                                                      | ka PAz_u                                                                        | Constitution of the owner                                                                   |                                               | stavit                                                                                                    |                                                          | Sorti                                                                                                    | ment se zadaným                                           |  |
| Funkce tlačít<br><u>P</u> opisek tlačí                                             | ka PA2_o<br>tka Svatoma                                                         | artinské hody                                                                               |                                               | stavit Te                                                                                                    | eplé nealko                                              | Sorti                                                                                                    | iment se zadaným<br>PLU                                   |  |
| Funkce tlačít<br>Popisek tlačí<br>ladna SAVARIN, C<br>III<br>Otevřít               | ka PA2_0<br>tka Svatoma<br>cominn s.r.o. Nastav<br>Uložit Zno                   | artinské hody<br>rení palety: [2 - Svatoma<br>vu načíst ! ⊻šec                              | rtinské hody ]<br>Ima nové <u>S</u> mazat vše | stavit 7e<br>Husí polévka                                                                                                    | eplé nealko<br>Svatomartir<br>pečená hu                  | Sorti                                                                                                    | iment se zadaným<br>PLU<br>Husí játra                     |  |
| Funkce tlačít<br>Popisek tlačí<br>ladna SAVARIN, C<br><u>Otevřít</u><br>Zavřít     | ka PA2_0<br>tka Svatoma<br>cominn s.r.o. Nastav<br>Uložit Zno                   | artinské hody<br>enípalety: [2 - Svatoma<br>vyu načíst t<br>vžit historii                   | rtinské hody ]                                | stavit 76<br>Husí polévka                                                                                                    | eplé nealko<br>Svatomartir<br>pečená hu                  | Sorti<br>nská<br>usa                                                                                                    | iment se zadaným<br>PLU<br>Husí játra                     |  |
| Funkce tlačít<br>Popisek tlačí<br>Iadna SAVARIN, C<br>Otevřít<br>Zavřít<br>Sloupců | ka PA2_0<br>tka Svatoma<br>cominn s.r.o. Nastav<br>Uložit Zno<br>Vlo<br>7 +1 -1 | artinské hody<br>rení palety: [2 - Svatoma<br>wu načíst ! ⊻šec<br>vžit historii<br>Řádků 13 | rtinské hody ]                                | stavit 76<br>Husí polévka<br>Houskový knedlík                                                                                                    | eplé nealko<br>Svatomartir<br>pečená hu<br>Karlovarský k | Sorti                                                                                                    | iment se zadaným<br>PLU<br>Husí játra<br>Variace knedlíků |  |

## (Ne)zaplacené stoly/účty před Denní uzávěrkou

Doteď musely být před **Denní uzávěrkou** buďto zaplaceny všechny účty/stoly nebo byla kontrola úplně vypnuta a mohly zůstat nezaplaceny libovolné účty/stoly. Nově lze nastavit podle druhu (běžné, VIP, zaměstnanecké), jaké účty/stoly musejí být před uzávěrkou zaplacené a jaké naopak mohou zůstat otevřené. Nastavit lze: "0 - Všechno zaplacené", "1 - VIP a Zaměstnanecké neplacené", "2 - VIP neplacené", "3 - Zaměstnanecké neplacené" nebo "4 - Nic nemusí být zaplacené".

## Nové statistiky/sestavy

Nová statistika **261 - Podklady k fakturaci podle účtů/stolů** potom tiskne podle jednotlivých účtů/stolů z účtenek placených na fakturu jen rekapitulace DPH, tj. součty základů a daní z položek podle jednotlivých sazeb DPH (dle potřeby ji lze omezit na jediný účet/stůl).

## Zákaznické karty

Při pokusu o platbu neplatnou zákaznickou kartou se zobrazuje hlášení, že karta není platná a nelze ji použít. Nově je toto hlášení rozšířeno o informaci o datu, do kdy byla karta platná, zůstatku na kartě (zůstatek lze vyplatit i na neplatné kartě) a čísle a jméně zákazníka, kterému karta patří.

## Úspora papíru (= nákladů) při tisku účtenek

Nejvýznamnější novinkou ve ver. 5.0.19 Pokladny Savarin je soubor optimalizací tisku účtenek, který Vám umožní dosáhnout podstatné úspory spotřebovaného papíru, a tedy i Vašich nákladů. Velmi Vám proto doporučujeme nainstalovat si upgrade na ver. 5.0.19 a nastavit níže uvedené:

## A) Tisk účtenek se zhuštěným řádkováním

V Číselníky → Tiskárny → (název tiskárny) → Oprava → Tisk lze nově vybrat kromě standardního *"ve znakovém"* (režimu) úspornější *"ve znakovém zhuštěném"* (režimu), čímž lze v kombinaci s dalšími možnostmi a doporučeními docílit cca 20% úspory délky papíru. Podmínkou je, aby tuto funkci podporovala Vaše tiskárna, tzn. je nutno ověřit. Námi dodávané termotiskárny Epson a Samsung/Bixolon zhuštěné řádkování umí (u jehličkových tiskáren to možné není), u jiných typů je třeba funkčnost vyzkoušet.

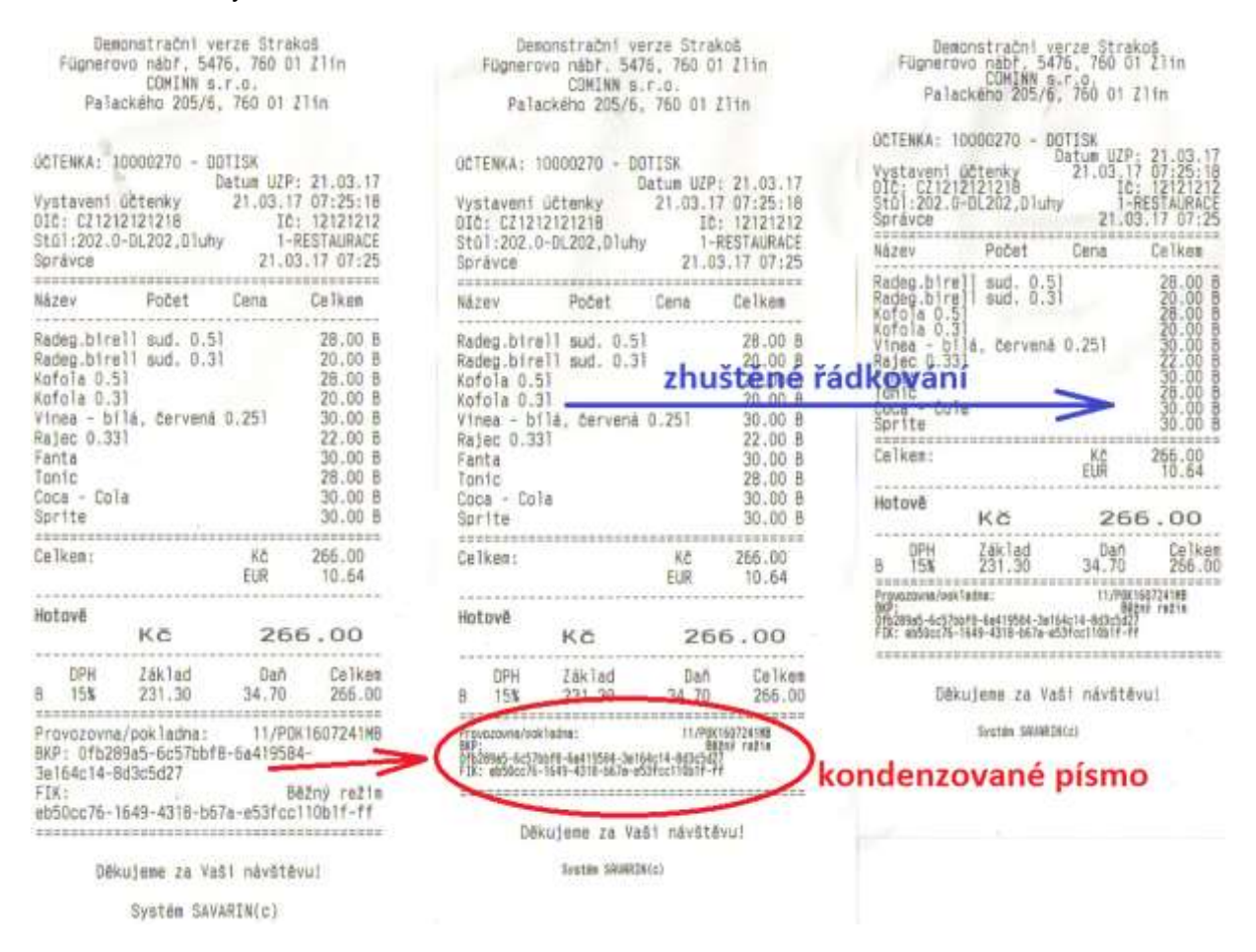

#### B) Použití kondenzovaného (zhuštěného) písma pro údaje EET

Pro povinné údaje EET lze na podporovaných Epson-kompatibilních tiskárnách použít užší (zhuštěné, kondenzované) písmo – kódy BKP a FIK se potom vejdou na jeden řádek. Opět platí, podobně jako u zhuštěného řádkování, že funkčnost na Vaší tiskárně je nutno vyzkoušet. Řídící kódy pro zapnutí a vypnutí kondenzovaného písma je možno do Číselníky → Tiskárny → (název tiskárny) → Oprava → Řídící kódy tiskáren do příslušných políček Kondenz (malé) zap. a Kondenz (malé) vyp. zadat ručně viz obrázek níže (jde o kódy "27 33 1" a "27 33 0"). Nebo, snadněji, lze v Číselníky → Tiskárny vybrat vzor řídicích kódů pro tiskárny "Epson thermo kondenzované (malé) písmo". Tím se do existující definice řídicích kódů doplní kódy pro Kondenz (malé) zap./vyp., a malé písmo se použije pro tisk informací o EET na účtu. Bohužel není možné, aby je tam aktualizace programu doplnila automaticky, neboť by to mohlo způsobit nepředvídatelné chování/nefunkčnost na nekompatibilních tiskárnách.

Necítíte-li se na to, provést nastavení sami, můžete se obrátit na <u>Servis@ComInn.cz</u>, naši technici Vám rádi pomohou (odhadovaná cena při nastavení prostřednictvím vzdálené správy přes Internet 350 Kč/PC se Vám v úspoře papíru rychle vrátí; konfiguraci je možno provést v pracovní dny od 8:00 do 15:30 hod.).

| Pokladna SAVARI                                   | N, ComInn s.r.o.                                        |                                                    | ×                                         |
|---------------------------------------------------|---------------------------------------------------------|----------------------------------------------------|-------------------------------------------|
| Nápověda (F1)                                     |                                                         |                                                    | Tiskárny                                  |
| <u>N</u> astavení I                               | Řídící <u>k</u> ódy tiskáren                            |                                                    |                                           |
| Číselný kód (del<br>27 33 1<br>Znaky<br>ESC ! SOH | Řídící kó <u>d</u> Konden<br>(adicky)<br>-1 -1 -1 -1 -1 | z (malé) zap.                                      | ✓ <u>V</u> zor −1 −1 −1 −1                |
| Reset<br>Návrat vozíku<br>Posun o řádek           | ESC@ESCtDC2E<br>CR<br>LF                                | Otevři zásuvku<br>Kondenz (malé)<br>Kondenz (malé) | ESCpNULDLEP<br>zap. ESCISOH<br>wp ESCINUL |
| Posun o stranu                                    | FF                                                      | Tučne zapnuti                                      | ESCIBS                                    |

## C) Další optimalizace ke zkrácení délky účtenky a úspoře papíru

Nová verze Pokladny Savarin přináší i několik změn, které vedou ke zkrácení délky účtenky (a tedy úspoře papíru i Vašich nákladů). Datum a čas vystavení účtenky se tisknou v hlavičce. Označení provozovny a pokladního zařízení se tiskne na jeden nebo nejvýše dva řádky, režim evidence tržeb je na řádku společně s hlavičkou BKP/FIK. Podle paragrafu 20 Zákona o evidenci tržeb 112/2016 Sb. je povinným údajem na účtence datum a čas přijetí tržby nebo vystavení účtenky, pokud je vystavena dříve. Nyní se tedy tiskne na účtenku jen datum a čas vystavení, netiskne se již (nepovinný) datum a čas přijetí datové zprávy. Výsledné účtenky jsou tedy kratší.

## Možnost vytisknout úplný daňový doklad

Nově Pokladna Savarin umožňuje přímo z Pokladny vytisknout plnohodnotný úplný daňový doklad (viz povinnost vystavit na žádost kupujícího úplný daňový doklad při plnění nad 10 000 Kč). Uděláte to prostřednictvím dotisku účtenky (**Další funkce** → **Dotisk účtenky** na stole, resp. v **Opravy, servis** → **Dotisk účtenky**), kde vyberete příslušnou účtenku a stisknete tlačítko **Dotisk daňového dokladu**. Po jeho stisku a potvrzení zobrazeného dialogu se zobrazí editační okno pro zadání údajů o kupujícím. Nejjednodušším způsobem je vyplnit jeho **IČ** a následně si tlačítkem **Načti data z ARES podle IČ** nechat načíst z Administrativního registru ekonomických subjektů z Internetu název firmy, adresu sídla a DIČ. Údaje lze samozřejmě také zapsat ručně nebo na virtuální klávesnici po stisku tlačítka **ABC...** Zadaný Kupující se uloží do databáze a lze jej opakovaně použít pro tisk dalších úplných daňových dokladů (tlačítko **Najdi kupujícího** – není-li **IČ** zadané, zobrazí se všichni kupující, je-li **IČ** aspoň částečně zadáno, vyberou se jen kupující, u kterých je shoda). Stiskem tlačítka Tisk daňového dokladu se zvolený kupující zapíše do databáze a k účtence pro opakované dotisky.

## Úprava dialogu hledání položek sortimentu v okně prodeje

Okno, které se zobrazí, napíšete-li na otevřeném stole do políčka hledání položky sortimentu nějaké znaky a stisknete tlačítko **PLU Enter**, je nyní větší a má větší písmo i řádky, aby se lépe ovládalo na dotykovém displeji. Nově také podle volby **Jen položky s hledaným textem** (zapamatuje se) zobrazuje buď všechny položky, nebo pouze ty, jejichž název obsahuje hledaný text (podřetězec). V obou variantách se může hledat další výskyt textu pomocí tlačítek **Předchozí výskyt/Další výskyt**, tj. šipek vlevo/vpravo. Při potřebě posunu ukazatele nahoru/dolů lze stisknout a podržet tlačítka **Předchozí řádek/Další řádek**, tj. šipky nahoru/dolů. Správné PLU vyberete stiskem tlačítka **OK**.

#### Nová statistika 623 – Seznam účtenek přijatých do EET

V programu Pokladna je již z dřívějška implementována sestava 622 – Seznam účtenek s údaji pro EET. Ta je ovšem vázána na účetní data, není proto úplně jednoduché porovnat její obsah s údaji z webového portálu EET. Nová sestava 623 – Seznam účtenek přijatých do EET toto řeší – vybere a seřadí účtenky zaevidované do EET nikoliv podle účetního data, nýbrž dle reálného data/času přijetí datové zprávy (+ v součtech se zobrazí také počet zpráv za den a celkem za zobrazené období).

<u>Příklad:</u> Pokud zavíráte restauraci/bar a děláte uzávěrku např. v 01:00 hod., potom účtenky od půlnoci do jedné hodiny ranní mají účetní datum ještě z minulého dne, ale v EET jsou již s datem reálného zaevidování.

#### Sklad Savarin – novinky ve ver. 5.0.29

#### Výrazné zrychlení u Inventur

Výrazné zrychlení vložení **Dalších položek** do Inventury, zejména pokud se v okně výběru položek zvolí **Skupina** položek a stiskem tlačítka **Vložit zobrazené** se vloží zobrazené položky hromadně najednou.

#### Další nejdůležitější novinky od počátku r. 2017

#### Nové statistiky/sestavy

V kombinaci s Pokladnou ver. min. 5.0.22 jsou k dispozici nové statistiky ve Výkazech provozovny, a to **1208 - Hotelový výkaz - Tržby podle plateb** a **1209 - Hotelový výkaz - Tržby podle typů plateb**. Dále byly přejmenovány statistiky 1201/1202/1251 na Hotelový výkaz – Příjmy podle plateb/typů plateb/dnů a druhů plateb, tak aby nové názvy více odpovídaly zobrazeným datům, z účetního hlediska se totiž nejedná o tržby. V tiscích Závodního stravování je potom nová sestava **618 - Dodací list hromadně**. V zadaném období vytiskne najednou dodací listy všem odběratelům, kteří měli objednanou stravu. Jde o obdobu statistiky Hromadná objednávka - Dodací list - 641 - Dodací list pro odběratele, která ale umožňuje vytisknout dodací list jen jednomu zvolenému odběrateli.

#### Souhrnné exporty dat z více pokladen

V menu **Provoz** → **Export dat pokladen** je možno vytvářet souhrnné exporty dat z více vybraných databází Pokladen Savarin. Takto lze do Skladu Savarin načíst data z více (či všech) samostatných pokladen, a takto získaná data vyexportovat do tabulkového procesoru (Microsoft Office Excel, OpenOffice.org Calc, LibreOffice Calc,...) pro Vaše analýzy, sestavy či reporty.

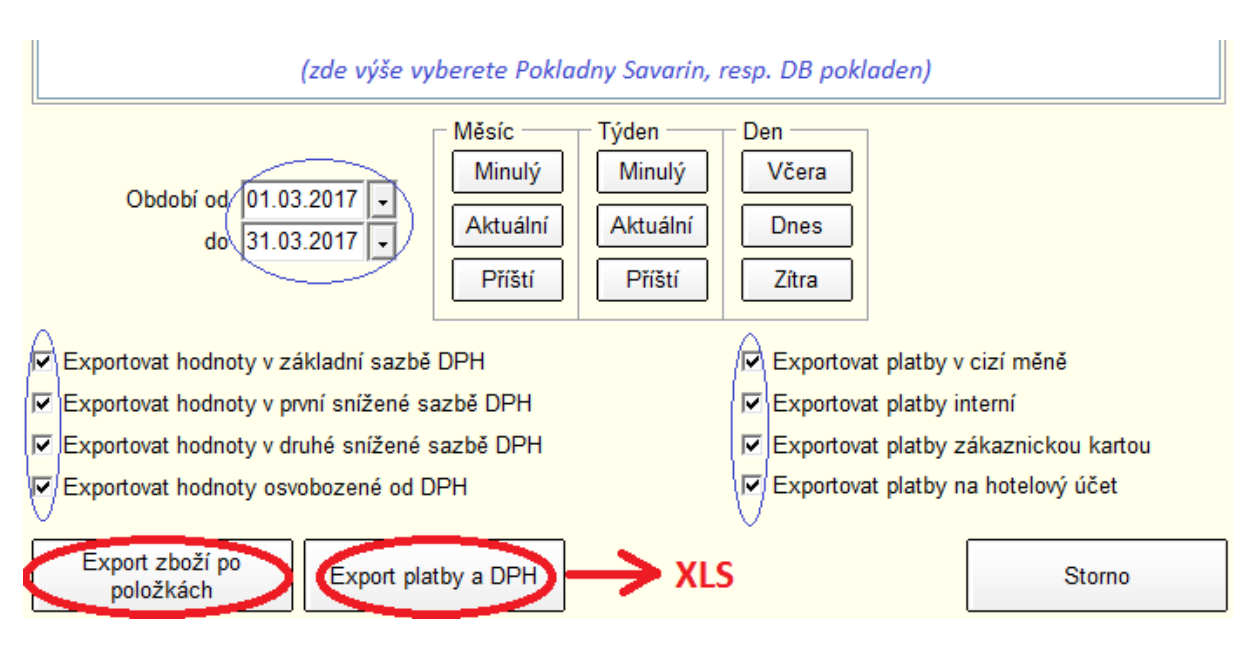

Aby bylo možno **Export dat pokladen** používat, je třeba mít nainstalovánu nejen aktuální verzi Skladu Savarin, ale i aktuální verze Pokladen Savarin, tzn. upgradovat Sklady a Kalkulace i všechny Pokladny!

## Rauty v Ceníku pokladen

Využíváte-li možnost vložit Rauty jako položky do **Ceníku pokladen**, jistě Vám přijde vhod úprava reagující na změny sazeb DPH u restauračního sortimentu od 1. prosince 2016. Doposud, pokud jste vložili do **Ceníku pokladen** Raut, vygenerovala se typicky 2 PLU (pro OM Kuchyně, OM Restaurace). Nyní, kdy některé položky mohou mít DPH 15 % (jídlo, nealko) a jiné 21 % (alkohol, tabák), může po vložení Rautu do Ceníku pokladen vzniknout odpovídajícím způsobem více PLU (např. jedno pro Kuchyni 15 % a dvě pro Restauraci 15 % + 21 %, tj. celkem 3). V praxi může být PLU samozřejmě ještě více, podle používaných OM/středisek odtížení.

Sazby DPH se přebírají z **Receptur**, **Menu**, **pokrmů** a **Skladových položek**. Pro každou kombinaci čísla ceníku, OM a sazby DPH se zapamatuje naposledy použitý Rastr. Pokud číslo Rastru ještě není uloženo, nastaví se první rastr z připojené pokladny s požadovanou sazbou DPH, a tento můžete v opravě položky ceníku libovolně změnit, poslední nastavené číslo se zapamatuje a nastaví příště automaticky.

V číselnících **Normování**, **Bufetové snídaně**, **Rauty, catering** lze při editování položky Receptury nebo Pokrmu nastavit **DPH při prodeji** (není dostupné pro Skladové položky) Poslední použitá hodnota DPH se při zápisu do databáze přepíše do dané Receptury nebo Pokrmu.

Číselníky **Receptury** a **Menu, pokrmy** mají nyní doplněn sloupec DPH, kterým lze určit sazbu DPH při prodeji Receptur/Pokrmů použitých v Rautech. V obou číselnících lze v editačním okně zvolit sazbu DPH v rozbalovacím seznamu **DPH při prodeji**. Do 1. prosince 2016 byla všechny jídla a nápoje ve společné základní sazbě DPH, nyní jsou v základní sazbě jen alkohol (a samozřejmě tabákové výrobky apod.), ostatní je v první snížené sazbě. Výchozí hodnota v číselnících po konverzi je první snížená sazba.

# Cominn s.r.o., Fügnerovo nábř. 5476, 760 01 Zlín, tel: +420 577 925 407, email: servis@cominn.cz